Human Resource LOG-IN 로그안해주시기 바랍니다. • #코자 한국인력개발학회 LOGIN 10000 온라인 논문투고시스템 0.000 · 경지사항 동국당 글이 있습니다. • Q8A 등록한 글이 없습니다

Contact us 한국인학개발학회 홈페이지

# 심사위원 매뉴얼

# 온라인논문투고시스템 사용자가이드

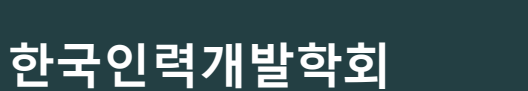

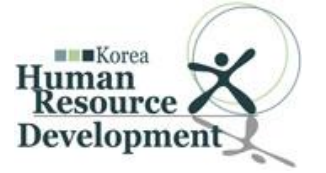

## 1-1. 심사자 화면 접속하기- 심사자가 회원 시

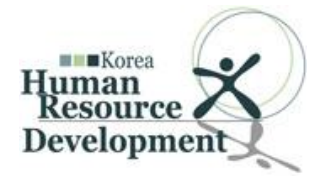

Contact Us 한국인력개발학회 홈페이지

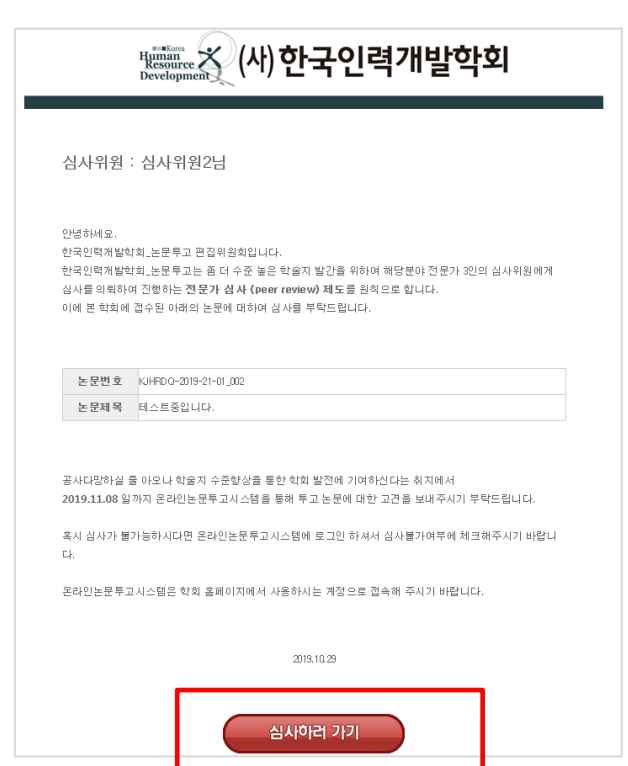

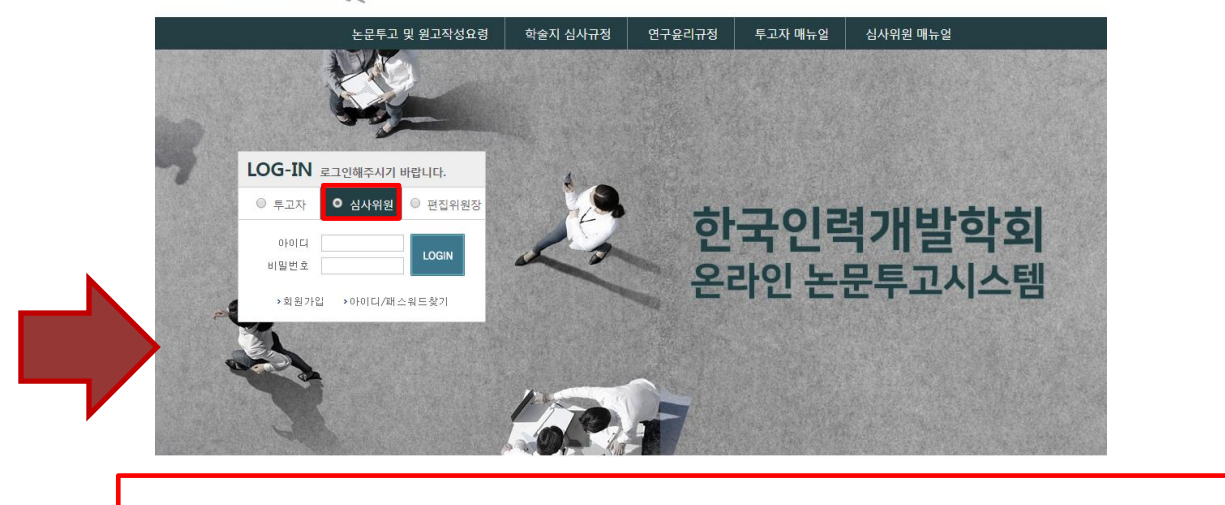

Human Resource Development

심사위원으로 지정 시 왼쪽과 같이 이메일 수신이 되며, 한국인력개발학회 논문투고 사이트(http://submission.koreahrd.or.kr)에 접속하여 심사위원으로 선택 후 학회 홈페이지 ID와 PW입력.

## 1-2. 심사자 화면 접속하기- 심사자가 비회원 시

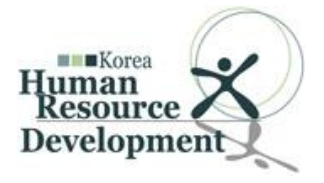

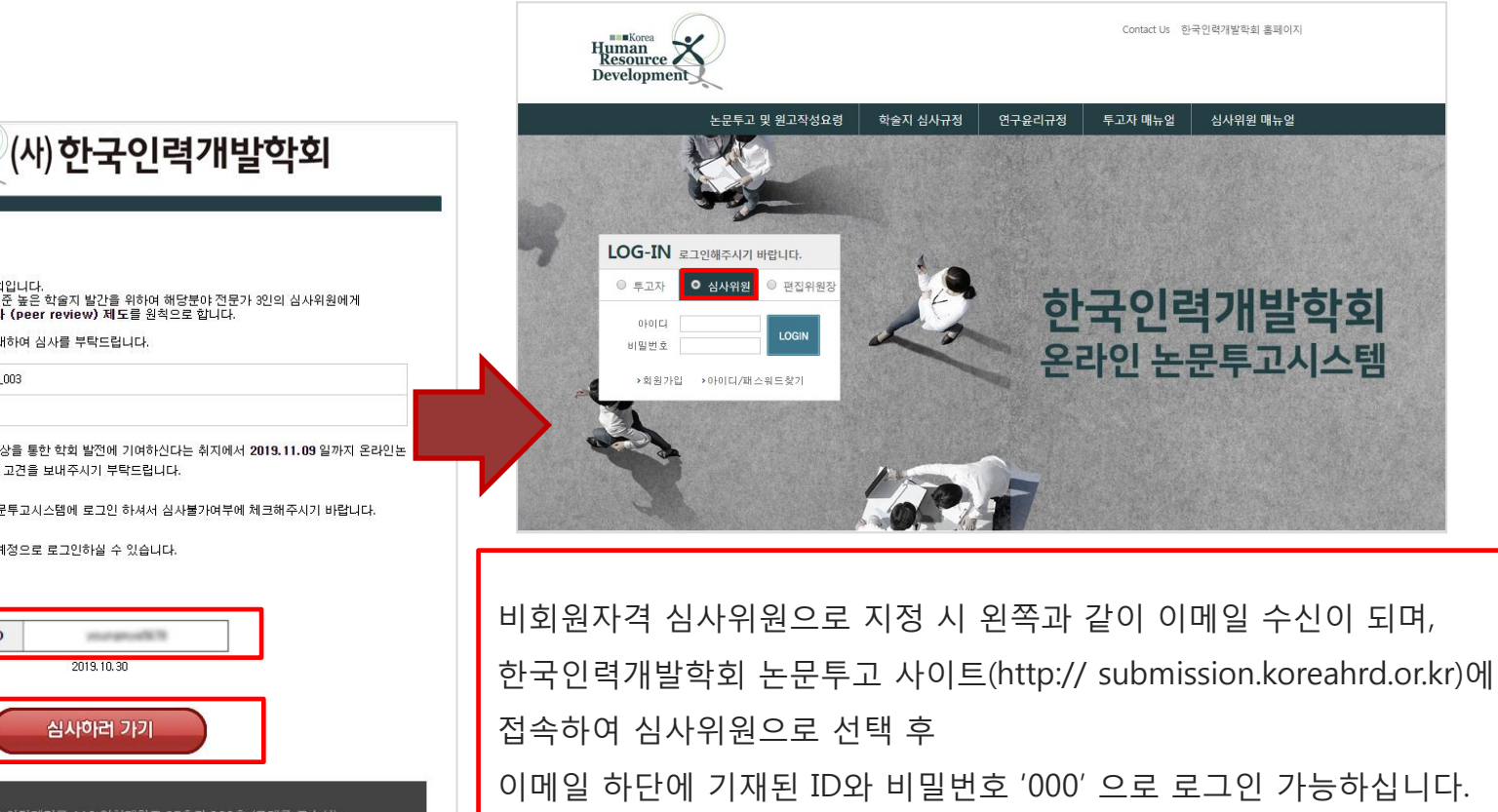

#### 심사위원 : 홍길동 님

안녕하세요. 한국인력개발학회 논문투고 편집위원회입니다. 한국인력개발학회 논문투고는 좀 더 수준 높은 학을지 발간을 위하여 해당분야 전문가 3인의 심사위원에게 한국인력개발학회 논문투고는 좀 더 수준 높은 학을지 발간을 위하여 해당분야 전문가 3인의 심사위원에게

이에 본 학회에 접수된 아래의 논문에 대하여 심사를 부탁드립니다.

Human Resource Development

논문번호 KJHRDQ-2019-21-01\_003

논문제목 테스트중입니다.

공사다망하실 줄 아오나 학술지 수준향상을 통한 학회 발전에 기여하신다는 취지에서 2019.11.09 일까지 온라인논 문투고시스템을 통해 투고 논문에 대한 고견을 보내주시기 부탁드립니다.

혹시 심사가 불가능하시다면 온라인논문투고시스템에 로그인 하셔서 심사불가여부에 체크해주시기 바랍니다.

온라인논문투고시스템은 아래 승인된 계정으로 로그인하실 수 있습니다.

감사합니다.

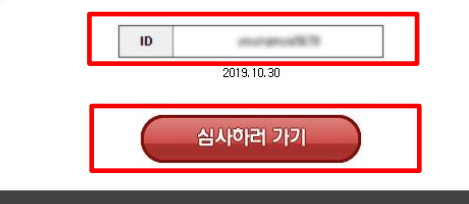

2. 심사위원 정보변경

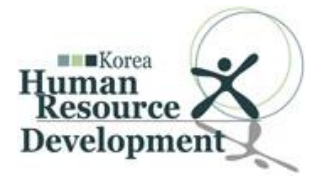

| 심사위원 MEMBERS LOG-IN        | 심사자접속 > <b>정보</b> · | 수정                        | -                        |
|----------------------------|---------------------|---------------------------|--------------------------|
| t4 님이 접속하였습니다.             | 신사의위정보              |                           |                          |
| LOGOUT                     |                     |                           |                          |
|                            | ▶ 도··F              | ······선택······ V          |                          |
| 심사위원 메뉴                    | ▶소속                 | 소속기관                      |                          |
|                            | • 아이디               | 아이디                       |                          |
| <ol> <li>정보수정</li> </ol>   | ▶이름                 | t4                        |                          |
| 2 노모리스트                    | ▶이메일주소              | youngmya@nate.com         |                          |
| 4. 근군니프프<br>전체도무 (1)       | ▶ 핸드폰번호             | 017 🔽 - 8888 - 8888       |                          |
| - 현재존문 (1)<br>- 상표준이도문 (1) | • PW                |                           |                          |
| - 신사와르노무 (0)               | ▶ PW확인              |                           |                          |
| - 최히노무 (0)                 |                     |                           |                          |
| 일시는 문 (0)                  |                     | 확인                        |                          |
| 공지사항<br>NOTICE             |                     |                           |                          |
| 질의/응답                      |                     | 1. 로그인 후 왼쪽 메뉴에서 [정보수정    | ] 선택                     |
| Q&A                        |                     | 그 패포이트 놀라고비스 포스 드리크       | - 내거 수 1회 이미트 니데         |
|                            |                     | _ Z. 패스워느, 유내폰먼오, 소속 등의 상 | 3모먼경 우 [왁인]버는 선택         |
|                            |                     |                           |                          |
|                            |                     | ※ 논문투고에서 회원정보 변경 시 학회     | 회 홈페이지에 회원정보는 변경되지 않습니다. |

## 3. 논문심사 진행하기1

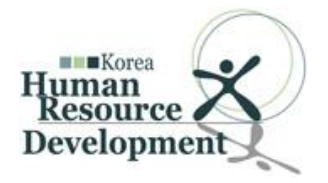

|                                                            | ■ 전체 는             | 프문                        |              |                |            |                                                                                                    |             |               |         |                    |       |
|------------------------------------------------------------|--------------------|---------------------------|--------------|----------------|------------|----------------------------------------------------------------------------------------------------|-------------|---------------|---------|--------------------|-------|
| 동님                                                         | 접수번호               | ▼                         |              | 검색             |            |                                                                                                    |             |               |         |                    |       |
| ·위원께서 접촉 LOGOUT<br>:습니다.                                   | NO                 | NO 접수번호 접수일자 제목(국문)       |              | )              | 차수 현황      |                                                                                                    | 황           | 심사가능 심사현황     |         | 심사가능일              |       |
| 심사위원 메뉴                                                    | 1                  | KJHRDQ-2019-21-<br>01_003 | 2019-10-28   | [일반심사]테스트중입니다. |            | 1차심시                                                                                                    | [ 투고        | 완료            | YES NO  |                    | D-10일 |
| . 정보수정                                                     |                    |                           |              |                | <b>«</b> ) | C [ 1 ] D D                                                                                                    |             |               | 1       |                    |       |
| 2. 논문리스트                                                   |                    |                           |              |                |            | 1. [전치                                                                                                    | ╢논문] 메뉴     | - 선택          |         |                    |       |
| - 전체논문 (1)                                                 |                    |                           |              |                |            | 2. 논문                                                                                                    | · 제목 클릭     | 후 투고          | 정보(상세   | 페이지) 확인            | 가능    |
| - 심사중인논문 (1)                                               |                    |                           |              |                |            | 3. 심ㅅ                                                                                                    | · 가능 항목     | 선택            |         |                    |       |
| - 심사완료논문 (U)                                               |                    |                           |              |                |            | 4. <ye< th=""><th>S&gt; 선택 시</th><th>심사현횧</th><th>항목에 &lt;</th><th>심사하기&gt; ㅂ</th><th>버튼 생성</th></ye<>           | S> 선택 시     | 심사현횧          | 항목에 <   | 심사하기> ㅂ            | 버튼 생성 |
|                                                            |                    |                           |              |                |            | 5. <n(< th=""><th><br/>)&gt; 선택 시</th><th>전체논등</th><th>고 리스트에.</th><th>_ · · ·<br/>서 해당 논문</th><th>산제</th></n(<> | <br>)> 선택 시 | 전체논등          | 고 리스트에. | _ · · ·<br>서 해당 논문 | 산제    |
|                                                            |                    | •                         | くと           | •              |            |                                                                                                    |             |               |         |                    |       |
| 심사자접속 > <b>전체논문</b><br>접수번호 <b>*</b>                       |                    | 검색                        |              |                |            |                                                                                                    |             |               |         |                    |       |
| 심사자접속 > <b>전체논문</b><br>접수번호 ▼<br>NO 접수번호                   | 접수일자               | 검색                        | 목(국문)        | 차수             | 현황         | 심사가능                                                                                                    | 심사현황        | 심사가능일         | 1       |                    |       |
| 심사자접속 > <b>전체논문</b><br>접수번호 ▼<br>NO 접수번호<br>1 J1_2018_0001 | 접수일자<br>2018-10-11 | 검색<br>제<br>[일반심사]테스트중입    | 목(국문)<br>니다. | 차수<br>1차실사     | 현황<br>투고완료 | 심사가능<br>YES                                                                                                    | 심사현황        | 심사가능일<br>D-7일 | 2       |                    |       |

### 하단부분은 뒤에서 계속 됩니다.

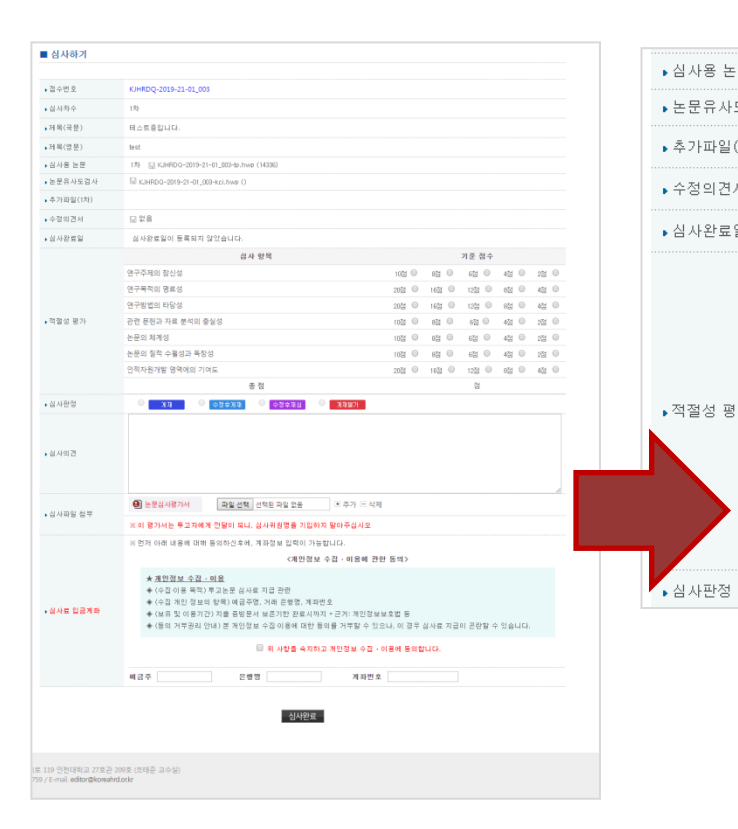

| ነት |         | 관련 문헌과 자료 분석의 충실성           | 10점 | $\bigcirc$ | 8점  | $\bigcirc$ | 6점 🔘  |
|----|---------|-----------------------------|-----|------------|-----|------------|-------|
|    |         | 논문의 체계성                     | 10점 | $\bigcirc$ | 8점  | $\bigcirc$ | 6점 🔘  |
|    |         | 논문의 질적 수월성과 독창성             | 10점 | $\bigcirc$ | 8점  | $\bigcirc$ | 6점 🔘  |
|    |         | 인적자원개발 영역에의 기여도             | 20점 | $\bigcirc$ | 16점 | $\bigcirc$ | 12점 🔘 |
|    |         | 총점                          |     |            |     |            | 점     |
|    |         | 🌕 게재 💛 수정후게재 💛 수정후재심 💛 게재불가 |     |            |     |            |       |
|    |         | •                           |     |            |     |            |       |
|    |         | $\uparrow$                  |     |            |     |            |       |
|    |         |                             |     |            |     |            |       |
| 1. | 뉟       | -문파일(심사용) 에 투고된 논문파일을 🗄     | 클릭  | 하          | 여   | 다          | 운     |
| 2. | <u></u> | 배당 논문이 각 문항에 맞게 표기 되었는?     | 지기  | 기준         | 점   | 수          | 에     |
|    | 젿       | 범수를 클릭하면 점수가 자동 합산되어 심      | 님사  | 판경         | 덩으  | 2          | 별과    |
|    | 깁       | <mark>:으로 도출</mark> 됩니다.    |     |            |     |            |       |

| 용 논문   | 1차 🖫 KJHRDQ-2019-21-01_003-tp.hwp (14336) |                             |
|--------|-------------------------------------------|-----------------------------|
| 유사도검사  | ☐ KJHRDQ-2019-21-01_003-kci.hwp ()        |                             |
| 다일(1차) |                                           |                             |
| 비견서    | 딡 없음                                      |                             |
| 만료일    | 심사완료일이 등록되지 않았습니다.                        |                             |
| 성평가    | 심사 항목                                     | 기준 점수                       |
|        | 연구주제의 참신성                                 | 10점 🔍 8점 🔍 6점 🔍 4점 🔍 2점 🔍   |
|        | 연구목적의 명료성                                 | 20점 🔍 16점 🔍 12점 🔍 8점 🔍 4점 🔍 |
|        | 연구방법의 타당성                                 | 20점 🔍 16점 🔍 12점 🔍 8점 🔍 4점 🔍 |
|        | 관련 문헌과 자료 분석의 충실성                         | 10점 🔍 8점 🔍 6점 🔍 4점 🔍 2점 🔍   |
|        | 논문의 체계성                                   | 10점 🔍 8점 🔍 6점 🔍 4점 🔍 2점 🔍   |
|        | 논문의 질적 수월성과 독창성                           | 10점 🔍 8점 🔍 6점 🔍 4점 🔍 2점 🔍   |
|        | 인적자원개발 영역에의 기여도                           | 20점 🔍 16점 🔍 12점 🔍 8점 🔍 4점 🔍 |
|        | 총점                                        | 점                           |
| 1.754  |                                           |                             |

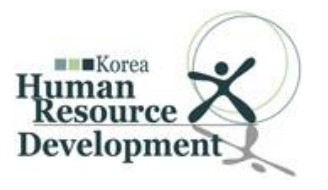

3. 논문심사 진행하기2

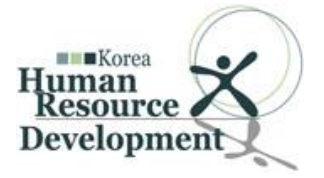

### 1. 심사의견 또는 심사파일첨부 둘 중하나만 입력해주세요.

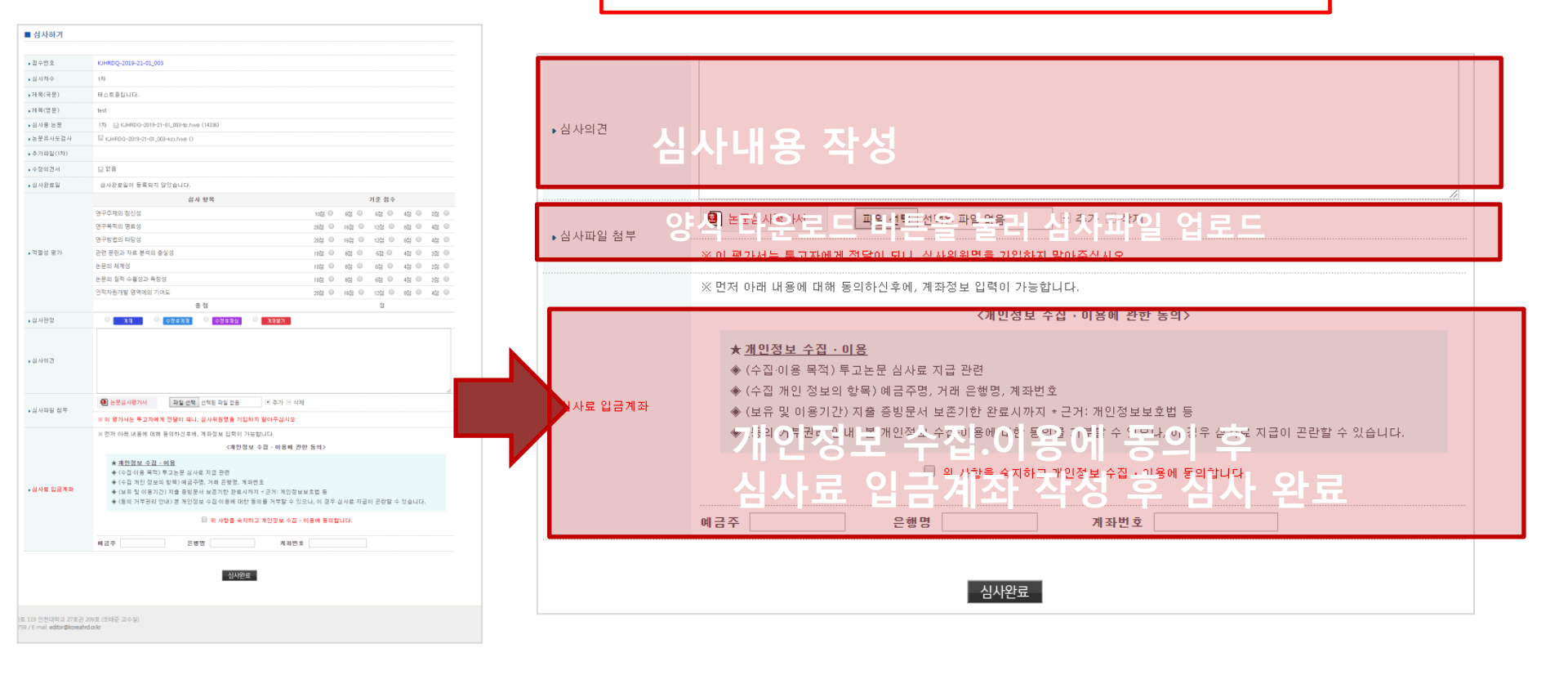

4. 심사완료

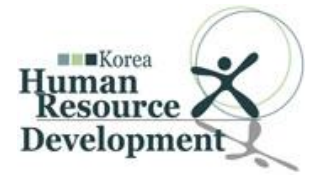

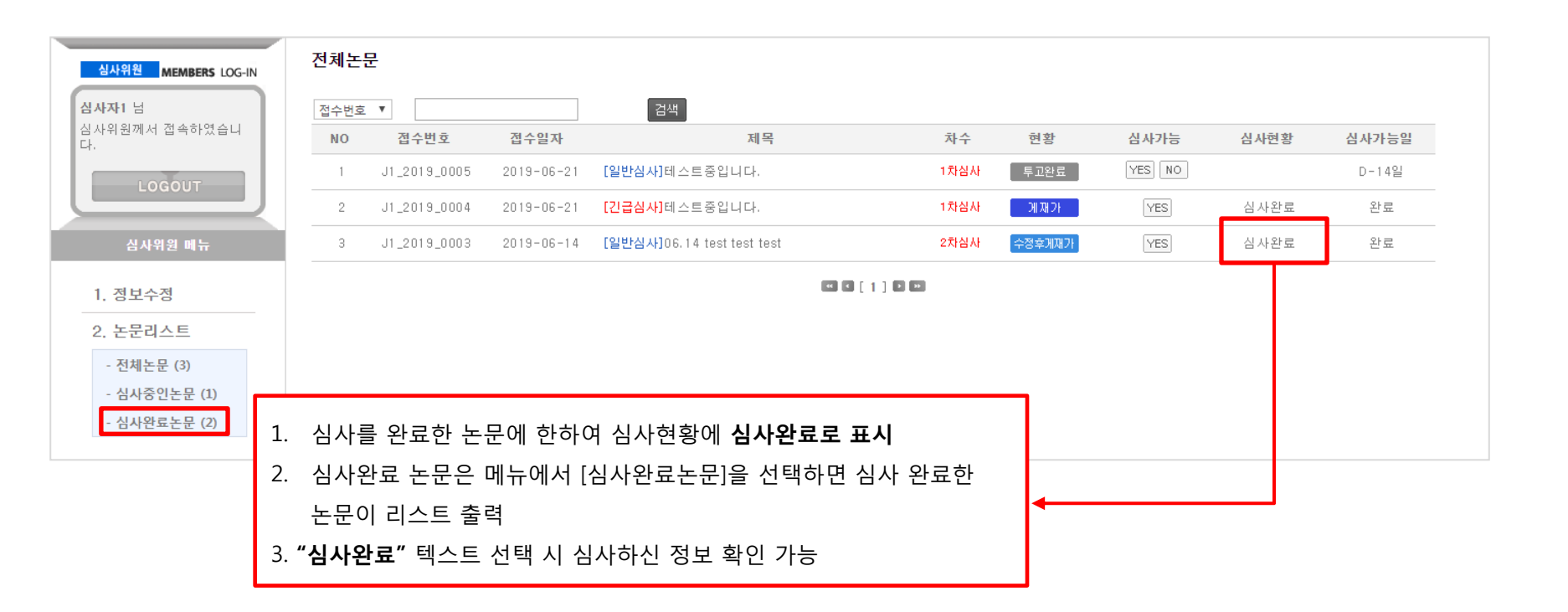